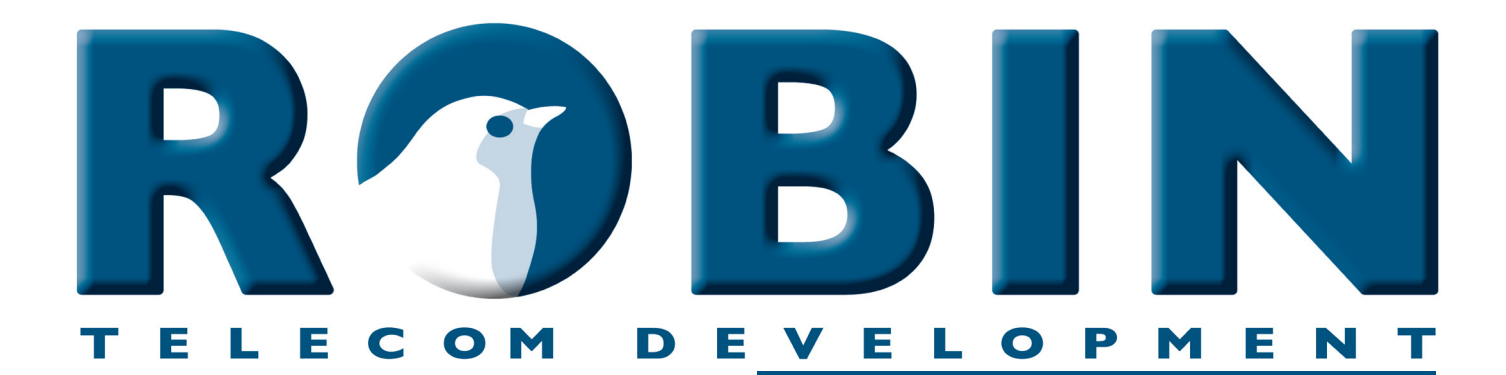

# ROBIN Tech Note

Version: 1.0.2 NL Datum: 12-06-2018

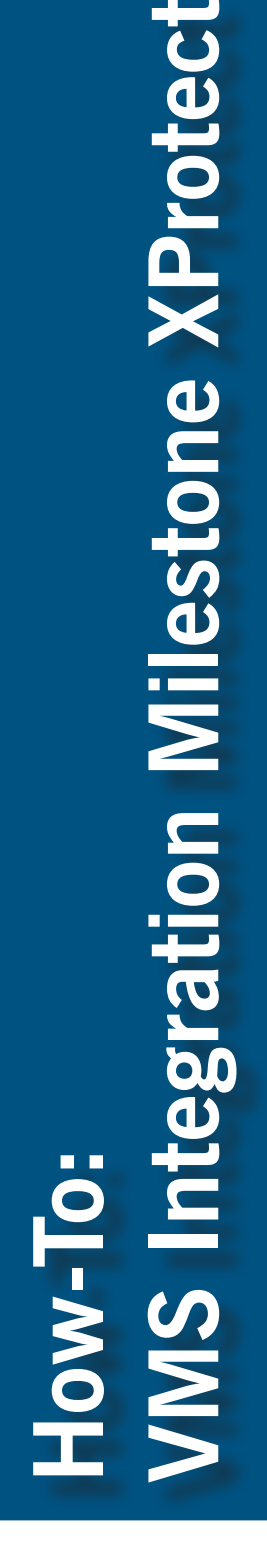

milestone

The Open Platform Company

## **Over deze Tech Note**

Deze Tech Note is van toepassing op de volgende Robin producten:

- C03050 C03058 : Proline SV
- C03071 C03074 : Proline Classic SV
- C02050 C02058 : Compact SV

Software release 3.0.1 en hoger

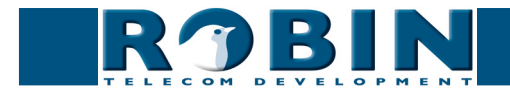

## VMS integratie, Robin en Milestone XProtect

De Robin kan worden gekoppeld aan het Milestone XProtect VMS (Video Management System).

Dit document beschrijft de koppeling van de Robin door middel van RTSP (Real Time Streaming Protocol) aan Milestones XProtect. Voor de video stream wordt het H.264 protocol gebruikt.

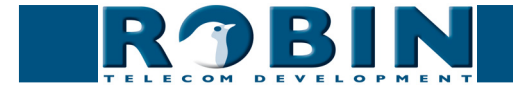

#### Configuratie van de Robin

De Robin vanaf software versie 3.0.1 is uitgerust met ondersteuning voor RTSP. Door middel van dit protocol wordt zowel de video als de audio afkomstig van de Robin getransporteerd.

RTSP staat standaard uitgeschakeld op de Robin. Deze kan aangezet worden in het menu:

-Network-RTSP-:

| <b>R</b> 9BIN                                                                                                    |                                                                                                    |        |                               | version dev-3664<br>Logged in as 'admin' (logout) |
|----------------------------------------------------------------------------------------------------|----------------------------------------------------------------------------------------------------|--------|-------------------------------|---------------------------------------------------|
| Telephony Audio Video Networ                                                                                                    | K System Recording4All                                                                                                    |        |                               |                                                   |
| Status   Settings   HTTP   Mail   NAT                                                                                                    | RTSP                                                                                                    |        |                               | ]                                                 |
| <ul> <li>Enable RTSP server</li> <li>RTSP port</li> <li>Require authentication</li> <li>Username</li> <li>Password</li> <li>Apply settings</li> </ul> | Image: S54         Image: S54         Image: |        |                               |                                                   |
|                                                                                                    |                                                                                                    | © Copy | right 2009-2013 Robin Telecor |                                                   |

Voer het volgende in:

- Enable RTSP server : Deze schakelt RTSP in
- Require authentication : Zet deze aan om alleen toegang tot de RTSP stream te krijgen met een loginnaam en wachtwoord
- Username : De usernaam voor RTSP toegang (standaard is dit: 'admin')
- Password : Het wachtwoord voor RTSP toegang (standaard is dit: '123qwe')

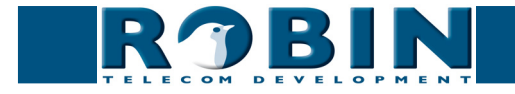

### **Configuratie van XProtect**

Voor deze Tech Note maken we gebruik van XProtect Go.

Start de XProtect Management Applicatie. Klik op 'Add Hardware Devices'.

| Se XProtect Go Management Applic                                        | ation                                                                                                    |                   |       |         |
|-------------------------------------------------------------------------|----------------------------------------------------------------------------------------------------|-------------------|-------|---------|
| File Services Wizards Appli                                             | cation Settings Help                                                                                                    |                   |       |         |
| 🖷 🔚 👪 🔍 🐂 🚮 🚱                                                           |                                                                                                    |                   |       |         |
| ☐ IJ Surveillance Server<br>  → ● Maradis<br>⊕ 때 Advanced Configuration | milestone<br>The Open Platform Company                                                                                                    |                   |       | C       |
|                                                                         | Welcome to the XProtect Go Management Application.<br>Use the wizards below to configure the surveillance system.<br>For detailed configuration of all settings, use the Advanced Configuration. |                   |       |         |
|                                                                         | 1. Add Hardware Devices                                                                                                    |                   |       |         |
|                                                                         | 2. Configure Video and Recording                                                                                                    |                   |       |         |
|                                                                         | 3. Adjust Motion Detection                                                                                                    |                   |       |         |
|                                                                         | 4. Configure User Access                                                                                                    |                   |       |         |
|                                                                         |                                                                                                    |                   |       |         |
|                                                                         |                                                                                                    | Settings changes: | Apply | Discard |

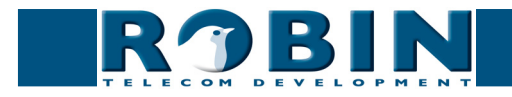

Selecteer 'Manual' en klik op 'Next':

| 😵 XProtect Go Management Applic | plication                                                  |               |
|---------------------------------|------------------------------------------------------------|---------------|
| File Services Wizards Appli     | pplication Settings Help                                   |               |
| 🖻 🔚 😽 🙂 📾 🚮 🕝                   |                                                            |               |
| Classical and Configuration     | Add Hardware Devices                                       | C             |
|                                 | Insidalog helps you detect and set up IP hardware devices. |               |
|                                 | Express (recommended)     Advanced                         |               |
|                                 | Manual<br>Minual                                           |               |
|                                 | milestone                                                  |               |
|                                 | The Open Platform Company                                  |               |
|                                 | Help Cancel                                                |               |
|                                 |                                                            |               |
|                                 | Settings changes:                                          | Apply Discard |

Voer het volgende in:

- Address : het adres van de Robin
- User Name : De naam van de RTSP-gebruiker op de Robin (default 'admin')
- Password : Het wachtwoord behorende bij de RTSP-gebruiker (default '123qwe')
- HardwareDriver : Selecteer hier de 'Universal Driver'

Selecteer 'Use' en klik op 'Next':

| 😵 XProtect Go Management Applicati | ion                                                                                                    |               |
|------------------------------------|----------------------------------------------------------------------------------------------------|---------------|
| File Services Wizards Applica      | ation Settings Help                                                                                                    |               |
| 5 🔚 😽 🙂 📾 🚮 🚱                      |                                                                                                    |               |
| Surveillance Server                | M <sup>M</sup><br>Add Hardware Devices                                                                                                    | C             |
|                                    | Specify hardware information and select the hardware driver manually.<br>Optionally use "Auto-detect to detect the hardware driver automatically.                                                                                                    |               |
|                                    | Status:<br>Stop Scan                                                                                                    |               |
|                                    | Use Address Pot User Name Password Hardware Driver Verified                                                                                                    |               |
|                                    | ✓         192.158.160.43         80         admin         ▼                                                                                                    <                                                                                                    |               |
|                                    | Korren and the second second sec |               |
|                                    |                                                                                                    |               |
|                                    |                                                                                                    |               |
|                                    |                                                                                                    |               |
|                                    |                                                                                                    |               |
|                                    |                                                                                                    |               |
|                                    |                                                                                                    |               |
|                                    |                                                                                                    |               |
|                                    |                                                                                                    |               |
|                                    | Auto-detect                                                                                                    |               |
|                                    |                                                                                                    |               |
|                                    | Help Cancel                                                                                                    |               |
|                                    |                                                                                                    |               |
|                                    |                                                                                                    |               |
|                                    |                                                                                                    |               |
|                                    |                                                                                                    | Arek Discord  |
|                                    | Settings changes:                                                                                                    | Apply Discard |

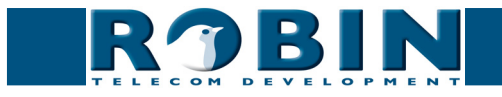

Wijzig de naam van de camera (optioneel) en klik op 'Finish':

| -                                                                      |                                                                                                    |          |                      |                          |                       |
|------------------------------------------------------------------------|----------------------------------------------------------------------------------------------------|----------|----------------------|--------------------------|-----------------------|
| XProtect Go Management Application                                     |                                                                                                    |          |                      |                          |                       |
| File Services Wizards Applicatio                                       | n Settings Help                                                                                                    |          |                      |                          |                       |
| 🖷   🖶 🚱   🞱 📾 📓   🚱                                                    |                                                                                                    |          |                      |                          |                       |
| Surveillance Server     Wizards     Wizards     Advanced Configuration | ny Add Hardware Devices                                                                                                    |          |                      | <b>x</b>                 |                       |
| -                                                                      | The following hardware will be added.<br>Cameras will be assigned auto-generated names - Alternativel<br>Select up to eight cameras you want to use. If required, also s |          |                      |                          |                       |
|                                                                        | Custom text : My Custom Text                                                                                                    | Auto-ger | nerated name format: | [Device type] + [number] | ]                     |
|                                                                        | Hardware Device to Add                                                                                                    | Enable   | Name                 |                          |                       |
|                                                                        | Universal Driver - 192.168.160.43                                                                                                    |          |                      |                          |                       |
|                                                                        | Hardware device                                                                                                    | e:       |                      | Hardware Device 1        |                       |
|                                                                        | Video channel                                                                                                    | 1: 🔽     |                      | Camera 1                 |                       |
|                                                                        | Microphone channel                                                                                                    | 1: 🔽     |                      | Microphone 1             |                       |
|                                                                        |                                                                                                    |          |                      |                          |                       |
|                                                                        | Help                                                                                                    |          |                      | < Back Finity Cancel     |                       |
|                                                                        |                                                                                                    |          |                      |                          |                       |
|                                                                        |                                                                                                    |          |                      | Settings ch              | hanges: Apply Discard |

Ga naar de 'Advanced Configuration', 'Cameras and Storage', klik met de rechtermuisknop op de net toegevoegde camera en ga naar 'Properties':

| 😵 XProtect Go Management Application                                                                                          | n                                      |                             |                                        |                                             |                                   |
|----------------------------------------------------------------------------------------------------|----------------------------------------|-----------------------------|----------------------------------------|---------------------------------------------|-----------------------------------|
| File Services Wizards Application                                                                                             | on Settings Help                       |                             |                                        |                                             |                                   |
| 🖷 🔚 😽 🙂 🐂 🚮 🕝                                                                                                    |                                        |                             |                                        |                                             |                                   |
| Surveillance Server     Wizards     Advanced Configuration     Hardware Devices     Hardware Device 1     Comeras and Storage | milestone<br>The Open Platform Company |                             |                                        |                                             | 0                                 |
| Microphone Disable     Events and     Hide Ca                                                                                 | ra Settings Summary:                   |                             |                                        |                                             |                                   |
| Logs Properti                                                                                                    | iesera Name                            | Video<br>Format Record on I | Retention Time                         | Recording                                   | Archiving<br>Bath                 |
| Central                                                                                                    | Camera 1                               | MPEG Motion Detection       | 5 Day(s) 💌                             | C:\MediaDatabase                            | C:\MediaDatabase                  |
| B Services<br>B Services                                                                                                    |                                        | Co<br>Reso                  | nnection error<br>ution ??x?? (sverage | r on "Camera 1"<br>e aize per frame 0.0 KB) | Sation chance: deck Discard       |
| · · · ·                                                                                                    |                                        |                             |                                        |                                             | Sotarige oriangos. ropily Discald |

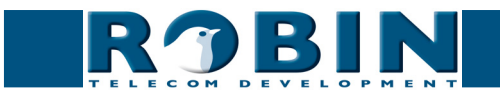

Klik op 'Camera Settings':

| 😵 XProtect Go Management Applica                                                                                                    | Camera Properties                                                                                                    |                                                                                                    |               |
|----------------------------------------------------------------------------------------------------|----------------------------------------------------------------------------------------------------|----------------------------------------------------------------------------------------------------|---------------|
| File     Services     Wizards     Applie       Image: Service Server     Image: Server     Image: Server                                                                                                    |                                                                                                    |                                                                                                    |               |
| Surveillance Server  Advanced Configuration  Advanced Configuration  Advanced  Advanced Configuration  Advanced Configuration | Ceneral<br>Video<br>Audio<br>Recording Properties<br>Recording and Archiving Paths<br>Event Notification<br>Output<br>Motion Detection<br>Privacy Masking<br>360° Lens | General camera settings Enabled:  Camera name: Camera 1 Camera shortout number: Camera Settings. Preview Connection error on "Camera 1" | pbse          |
| ۲ <u>۱۱۱</u> ۲                                                                                                    |                                                                                                    | Resolution: 7%?? (0.0 Mbit/s, average size perframe 0.0 KB)                                                                             | Apply Discard |
|                                                                                                    |                                                                                                    | OK Cancel                                                                                                    |               |

Voer het volgende in:

- Codec Video : H264
- Codec Audio : PCM mju-law
- Streaming mode : RTP over RTSP (TCP)
- Connection URL : /rtsp/video.av
- RTSP port : 554

| 😵 XProtect Go Management Applica | Camera Properties                                                               |           |               |
|----------------------------------|---------------------------------------------------------------------------------|-----------|---------------|
| File Services Wizards Appli      | Video Properties                                                                | X III     |               |
| 🕞 🔚 😽 🙂 🔚 🚱                      |                                                                                 | 0.1       |               |
| Surveillance Server              | Camera settings                                                                 |           |               |
| Wizards                          | General Coders Dock 1                                                           |           |               |
| Hardware Devices                 | Video                                                                           |           |               |
| Hardware Device 1                | Audio Streaming mode: RTP over RTSP (TCP)   Streaming mode: RTP over RTSP (TCP) | <u> </u>  |               |
| Cameras and Storage 1            | Delivery mode: Multipart stream                                                 |           |               |
| H P Microphones                  | Kecord Keen shire time: Default                                                 |           |               |
| iii 🤦 Events and Output          | Record Reep aive type. Derauk                                                   |           |               |
| Scheduling and Archivi           | Event N Retrieval mode: Streaming Connection URI: //tsp/video.av                |           |               |
| E-mail                           | Output Connection URI: /rtsp/video.av RTSP port: 554                            |           |               |
| Tentral                          | Motion BTSP.port 554                                                            | 2         | abase         |
| Server Access                    | Privacy                                                                         |           |               |
| Services                         | 360° Le                                                                         |           |               |
| Servers                          |                                                                                 |           |               |
|                                  |                                                                                 |           |               |
|                                  |                                                                                 |           |               |
|                                  |                                                                                 |           |               |
|                                  |                                                                                 |           |               |
|                                  |                                                                                 |           |               |
|                                  |                                                                                 |           |               |
|                                  |                                                                                 |           |               |
|                                  |                                                                                 |           |               |
|                                  |                                                                                 |           |               |
|                                  |                                                                                 |           |               |
|                                  |                                                                                 |           |               |
|                                  |                                                                                 |           |               |
|                                  |                                                                                 |           |               |
|                                  |                                                                                 |           |               |
|                                  |                                                                                 |           |               |
|                                  | Cancel Preview Image OK                                                         |           |               |
|                                  |                                                                                 |           |               |
|                                  | Resolution: 960x720 (1,3 Mbit/s, average size per frame 14,5 K                  | (B)       | Apply         |
| < III >                          |                                                                                 | OK Cancel | Ahhhy Discard |

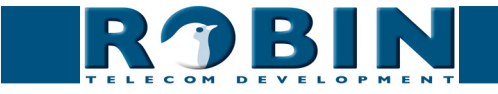

Klik op 'Preview Image' om te kijken of de stream loopt:

| 😵 XProtect Go Management Applic | Camera P | roperties        |                     |                                    |                                                                                                    |          | X 🖷 🗆                                 |
|---------------------------------|----------|------------------|---------------------|------------------------------------|----------------------------------------------------------------------------------------------------|----------|---------------------------------------|
| File Services Wizards Appli     |          | Video Properties |                     |                                    |                                                                                                    | 8        |                                       |
| 🖻 🔚 😽 🙂 🐂 🚮 🕝                   |          |                  |                     |                                    |                                                                                                    |          |                                       |
| Surveillance Server             |          | Camera settings  |                     | A set a set a set                  |                                                                                                    |          |                                       |
| Wizards                         | Genera   | Video settings   | lues.               |                                    | The second second second second second second second second second second second second second second second se |          |                                       |
| Hardware Devices                | Video    | Lodec:           | H264                | ▼ Lodec                            | PCM mju-law                                                                                                    | <u> </u> |                                       |
| Hardware Device 1               | 1.000    | Streaming mode:  | RTP over RTSP (TCP) | <ul> <li>Streaming mode</li> </ul> | RTP over RTSP (TCP)                                                                                             | <u>•</u> | 1 1 1 1 1 1 1 1 1 1 1 1 1 1 1 1 1 1 1 |
| Cameras and Storage 1           | Audio    | Delivery mode:   | Multipart stream    | - Delivery mode                    | Multipart stream                                                                                                | -        |                                       |
| Microphones                     | Record   | Kaan afun hunar  | Defect              |                                    | Defect                                                                                                    | -        |                                       |
| 🗊 😽 Events and Output           | Record   | Keep alive type. | Derault             | Keep alive type                    | Derauk                                                                                                    | <u> </u> |                                       |
| Scheduling and Archivi          | Event N  | Retrieval mode:  | Streaming           | - Connection URI                   | /rtsp/video.av                                                                                                  |          |                                       |
| Elgs                            | Output   | Connection URI:  | /rtsp/video.av      | RTSP port                          | 554                                                                                                    |          |                                       |
|                                 | Motion   | BTSP port        | 554                 |                                    |                                                                                                    |          | abase                                 |
| Server Access                   | Privacy  |                  | 1                   |                                    |                                                                                                    |          |                                       |
| Services                        | 360° Le  |                  |                     |                                    |                                                                                                    |          |                                       |
| Servers                         |          |                  |                     |                                    |                                                                                                    |          |                                       |
|                                 |          |                  |                     | 700/00/                            |                                                                                                    |          |                                       |
|                                 |          |                  | Image size: 590 x   | 220(30 frames evg. 9.4 Kb)         | OK.                                                                                                    |          |                                       |
| < III >                         |          |                  | Re                  | solution: 960x720 (1,3 Mbit/s, ar  | verage size per frame 14,2 KB)                                                                                  |          | Apply Discard                         |
|                                 | 1        |                  |                     |                                    | OK                                                                                                    | Cancel   |                                       |

Klik op 'OK' en sluit de setup af met nogmaals 'OK':

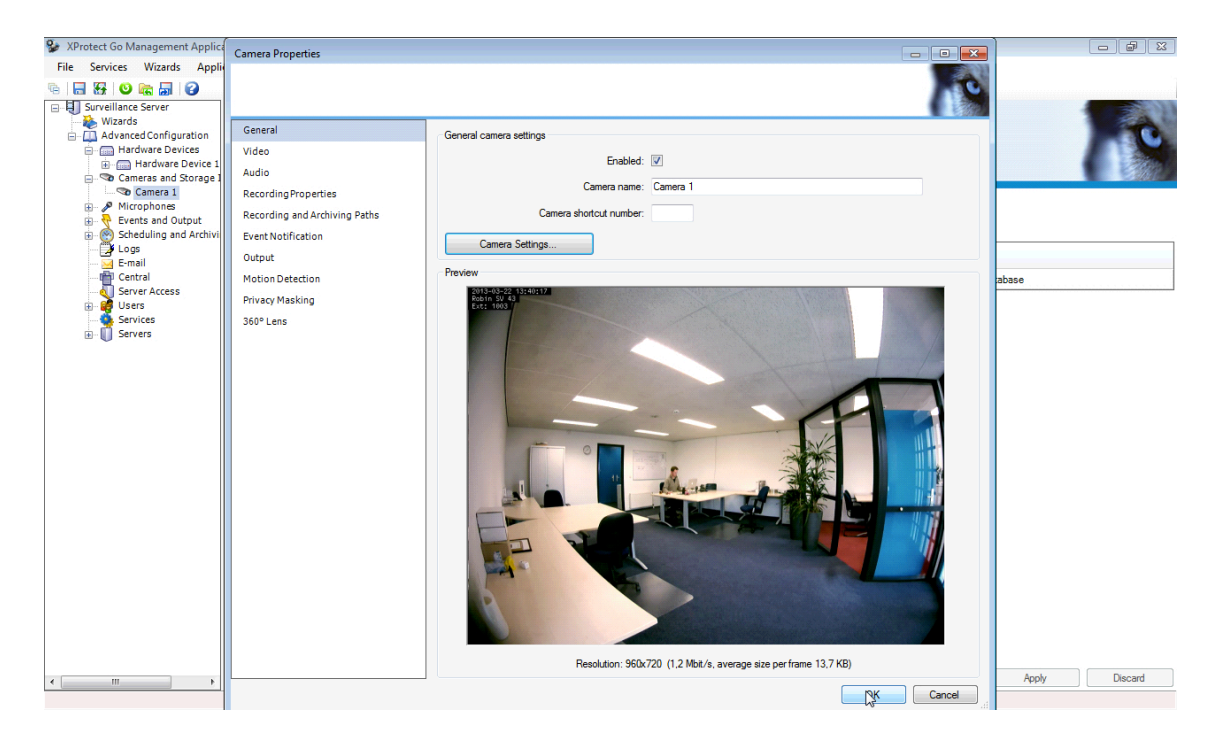

De Robin is nu aangemaakt in Milestone XProtect.

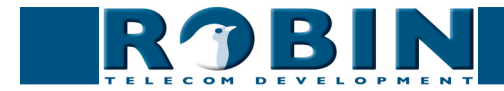